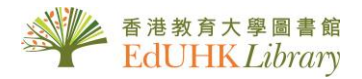

## How to <u>Sign in to</u> <u>MyLibrary Record</u> (for EdUHK Students & Staff)

## 1. Sign in

From the Library Homepage, click "MyLibrary" to sign in.

| 香港教育大學<br>The Education University<br>of Hong Kong                                                                                                    |                          |                                                   | Opening Hours   Cor                                                    | 中文 Text Size Q<br>ntact Us   MyLibrary   EdUHK Portal |
|----------------------------------------------------------------------------------------------------|--------------------------|---------------------------------------------------|------------------------------------------------------------------------|-------------------------------------------------------|
| Collections Spaces & Facilities Access & Borrowing                                                                                                    | Learning & Teaching      | Research In                                       | formation For Abou                                                     | ut Us 新建物的大学具有单<br>EdUHK Library                      |
|                                                                                                    | 香港放弃大學圖書<br>EdUHK Librar | earch                                             | MyLibra                                                                | ry Record Login                                       |
|                                                                                                    | Select your u            | ser type                                          |                                                                        | Click here                                            |
|                                                                                                    | EdUHK Stu<br>username a  | dents and S<br>and passwor                        | taff(Enter your<br>d)                                                  | network                                               |
|                                                                                                    | External Me<br>Members,S | embers(e.g.<br>chool Teach                        | EdUHK Alumn<br>ers)                                                    | i, Spouse                                             |
| You are about to access the service:<br>EdUHK'S Primo Library Systems<br>The Education University<br>Description as provided by this service:                                                                                                    | Return to iSear          | <u>ch</u>                                         |                                                                        |                                                       |
| formation to be Provided to Service  playName  ali  uPersonPrincipalName                                                                                                    |                          |                                                   | 香港教育大學<br>The Education<br>of Hong Kong                                | 整<br>University                                       |
| nformation above would be shared with the service if you proceed. Do you agree to releas<br>nformation to the service every time you access it?<br>ect an information release consent duration:<br>Ask me again at next login                                         | ie                       | Login to Ed<br>Application<br>Username            | dUHK Library<br>Is                                                     |                                                       |
| I gapee to send my information this time. Ask me again if information to be provided to this service changes I gapee that the same information will be sent automatically to this service in the future. Do not ask me again I service the distance to the my service |                          | Password                                          |                                                                        | EdUHK Network<br>Username and<br>Password and press   |
| s setting can be revoked at any time with the checkbox on the login page.           Reject         Accept           Select an information                                                                                                    |                          | Don't Ren Clear prio<br>for release o<br>service. | nember Login<br>r granting of permission<br>f your information to this | "Login"                                               |
| release consent<br>duration and click                                                                                                    |                          | EdUHK's Libr                                      | Login<br>ary Systems                                                   |                                                       |
|                                                                                                    |                          | > Forgot you<br>> Need Help?                      | r password?                                                            |                                                       |

## 2. Circulation record display

You can view your loan record under "MyLibrary Record".

| EdUHK Library | arch                                                                                                    | NEW SEARCH DATABASES JOURNAL CITATION | HELP NEWSPAPERS                                     | CHAN, Tai                       |
|---------------|----------------------------------------------------------------------------------------------------|---------------------------------------|-----------------------------------------------------|---------------------------------|
| ۹ <b>&gt;</b> | MyLibrary Record                                                                                                    |                                       | SIGNED IN AS:<br>CHAN, Tai Man<br>Mulihrary, Record |                                 |
|               | OVERVIEW LOANS + RENEWAL                                                                                                    | REQUESTS FINE + FEES BLOCKS + I       | MESSAGES PERSONAL DETAILS                           | My Loans                        |
|               | Loans +<br>Renewal                                                                                                    | Requests                              | Fine + fees                                         | Blocks + mes: My Requests       |
|               | Schaeffer, Robert K.<br>Due: 19/04/2020, 23:59<br>MMW LIBRARY MMW Book (2/F) JZ1318                                                | YÔX                                   |                                                     | T                               |
|               | <sup>2</sup> Globalization and citizenship / Ha<br>Schattle, Hans.<br>Due: 19/04/2020, 23:59<br>MMW LIBRARY MMW Book (2/F) JZ1318  | There are no requests                 | There are no fines                                  | There are no blocks or messages |
|               | <sup>3</sup> Globalization : the essentials / Ge<br>Ritzer, George,<br>Due: 19/04/2020, 23:59<br>MMW LIBRARY MMW Book (2/F) JZ1318 |                                       |                                                     |                                 |
|               | VIEW ALL 5 LOANS >                                                                                                    |                                       |                                                     |                                 |

- Overview: summary of your loan record
- Loans + Renewal: details display of your check-out items
- Requests: list items that you have reserved
- Fine + fees: outstanding payment
- Blocks + messages: library privileges suspended message
- Personal details: display your personal details

## 3. Sign out

Please remember to click "Sign Out" to log out.